# ПАМЯТКА ПО ДОСТУПУ К ДАННЫМ ЭЛЕКТРОННОЙ МЕДИЦИНСКОЙ КАРТЫ В ЛИЧНОМ КАБИНЕТЕ РПГУ

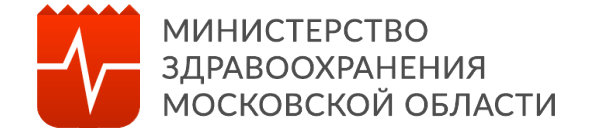

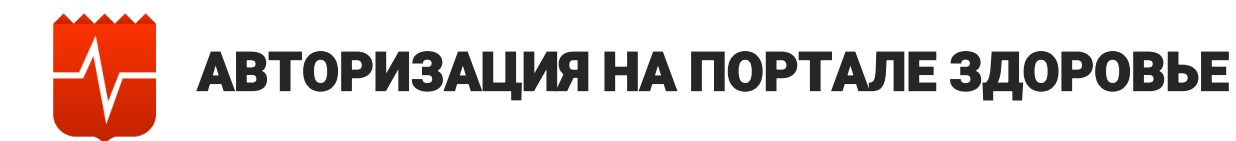

# Для входа в личный кабинет :

1. Перейти в портал «Здоровье» по ссылке <u>https://zdrav.mosreg.ru/start</u>

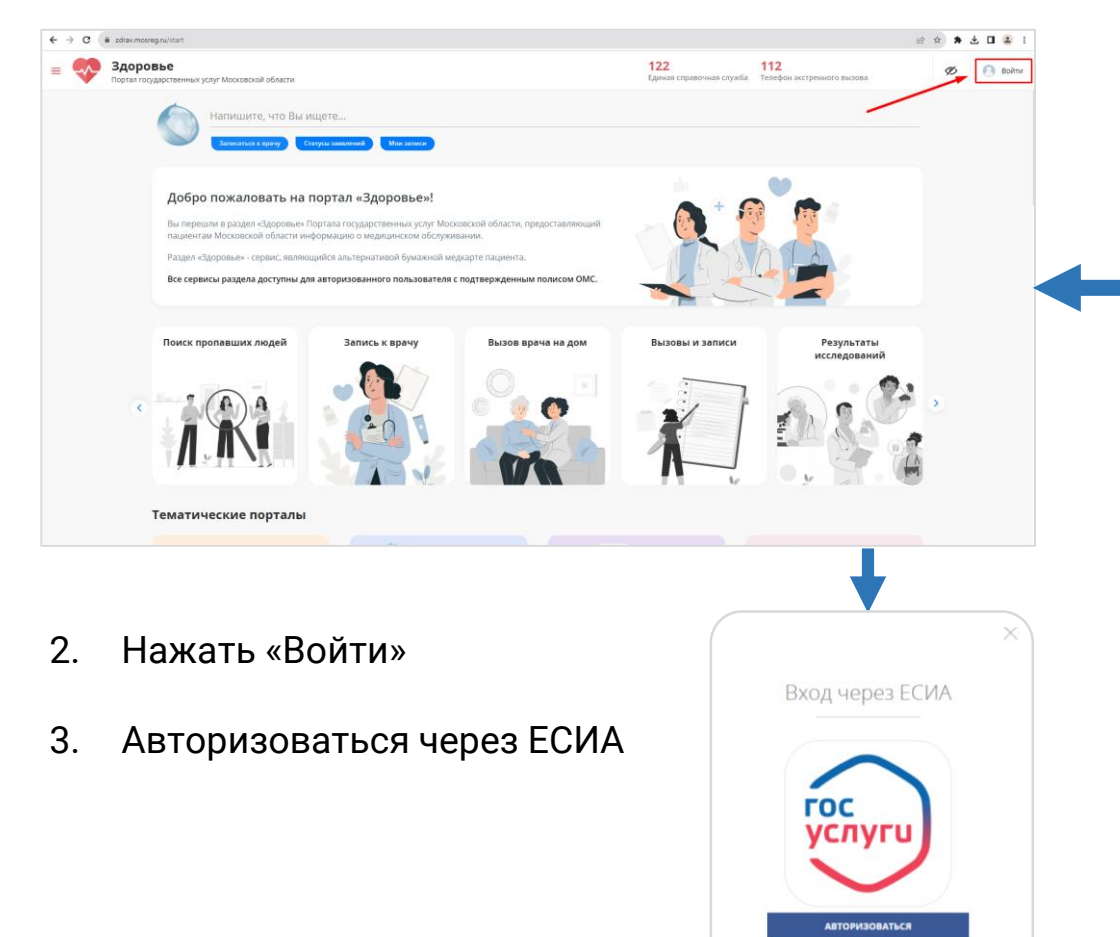

Авторизуясь, вы принимаете соглашение на

бработку персональных данных.

## Для входа в личный кабинет :

- 1. Перейти по ссылке <u>https://uslugi.mosreg.ru</u>
- 2. Прокрутить экран до раздела «Сервисы» и выбрать пункт «Медицинская карта»

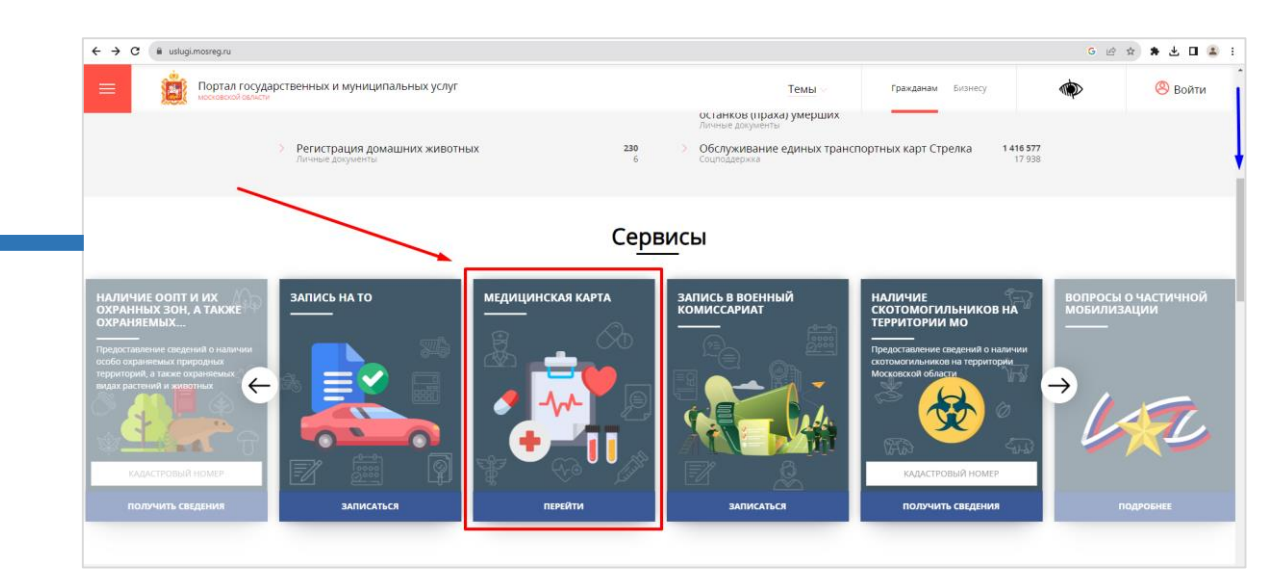

После чего произойдет переход на страницу портала «Здоровье»

- 3. На странице портала «Здоровье» нажать «Войти»
- 4. Авторизоваться через ЕСИА

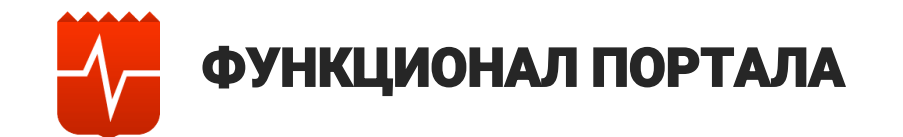

В левой части страницы доступна навигационная панель, которая содержит следующие разделы:

| <b></b> Главная              | - Переход в <u>главная страница портала</u>                                                                                       |
|------------------------------|----------------------------------------------------------------------------------------------------|
| 🔁 Вызовы и записи            | - Переход к <u>текущим вызовам и записям пациента</u>                                                                             |
| 洼 Направления                | - Переход к <u>направлениям пациента</u>                                                                                          |
| 🛃 Электронные мед. документы | - Переход к электронным медицинским документам пациента                                                                           |
| 🔗 Рецепты                    | - Переход к <u>электронным рецептам пациента</u>                                                                                  |
| 🕄 Результаты исследований    | - Переход к <u>результатам проведенных исследований пациента</u>                                                                  |
| 🔊 Прививки                   | - Переход к <u>разделу о вакцинации пациента</u>                                                                                  |
| 🔁 Диспансеризация            | - Переход к разделу результатов проведенной диспансеризации и медицинских осмотров пациента                                       |
| 🔝 Мои медучреждения          | - Переход к <u>разделу о государственных медицинских учреждениях в которых была оказана медицинская</u><br><u>помощь пациенту</u> |
| 😥 История посещений          | - Переход к <u>данным по истории посещений пациентом медицинских учреждений</u>                                                   |
| 🛱 Карта медучреждений        | - Переход к <u>карте государственных медицинских учреждений Московской области</u>                                                |

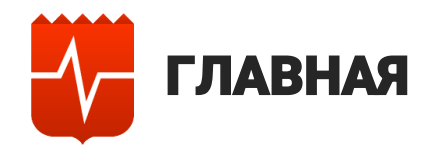

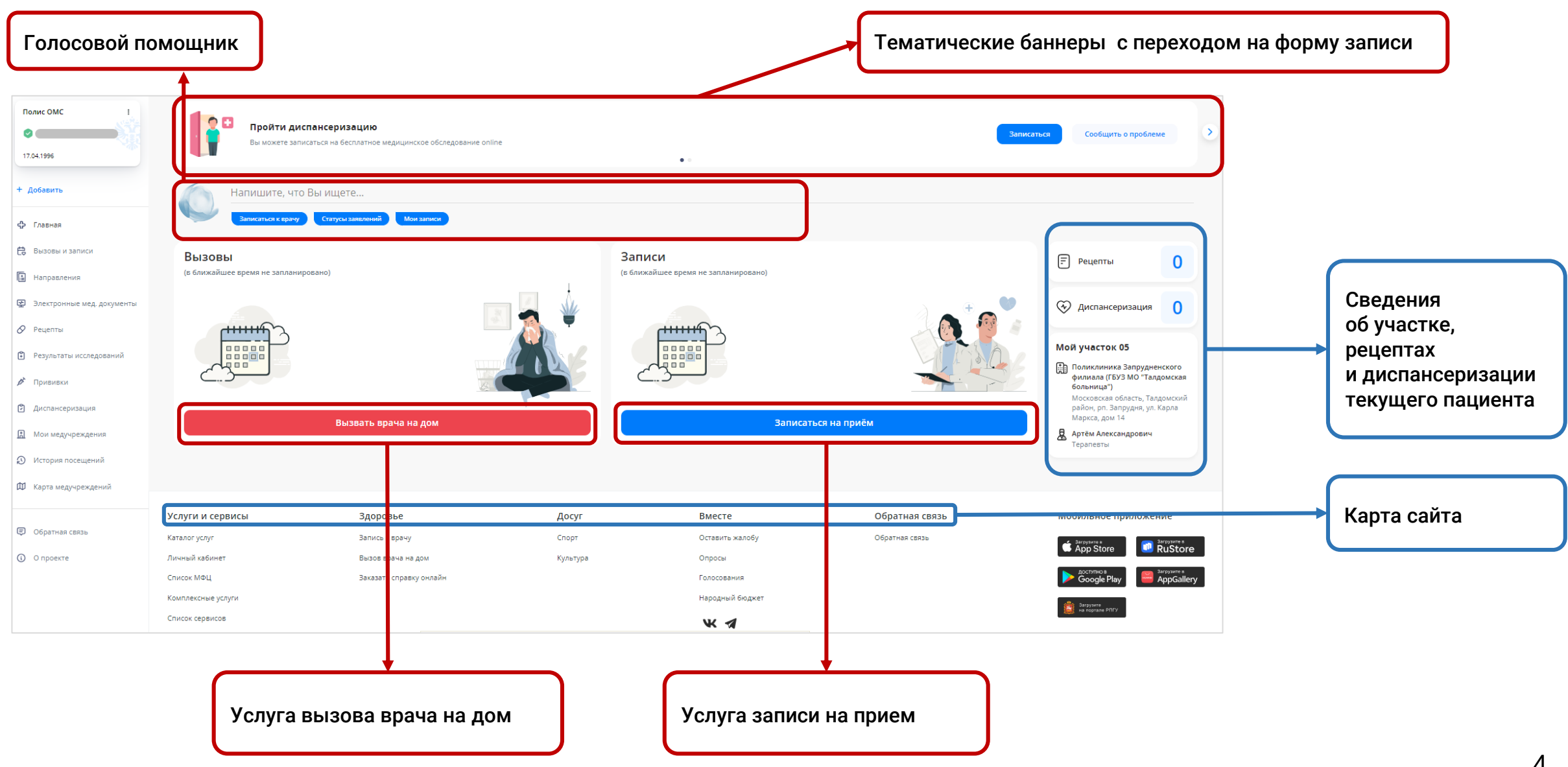

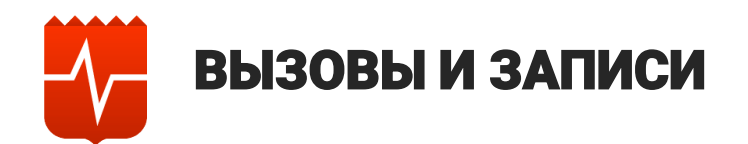

| Полис ОМС :                 | Пройти диспансеризацию<br>Вы можете записаться на бесплатное медицинское о | cregosakure online                                                                                                    |                                       |         | Записаться | Сообщить о проблеме                                                                                                    |             | Услуга вызова<br>врача на дом |
|-----------------------------|----------------------------------------------------------------------------|----------------------------------------------------------------------------------------------------|---------------------------------------|---------|------------|----------------------------------------------------------------------------------------------------|-------------|-------------------------------|
| + Добавить                  | Напишите, что Вы ищете                                                     |                                                                                                    |                                       |         |            | Вызвать врача на дом           Эаписаться на прием                                                                                                  |             |                               |
| Славная                     |                                                                            |                                                                                                    |                                       |         |            |                                                                                                    |             | на прием                      |
| С вызовы и записи           | Записи на приём                                                            |                                                                                                    |                                       |         | × 1        | ← Ноябрь 2023 + →                                                                                                    |             |                               |
| В Злектронные мез документы | Тералия 🖨 05.12.3                                                          | <ul> <li>3 Учерждение</li> <li>023 (5) 08:00</li> <li>Поликлиника (11)</li> </ul>                                                                                                    |                                       |         |            | Пн Вт Ср Чт Пт Сб Вс                                                                                                    | (           |                               |
| Рецепты                     |                                                                            | Московская област                                                                                                    |                                       |         |            | 1 2 3 4 5                                                                                                    |             | календарь                     |
| Результаты исследований     | Всего записей: 1                                                           |                                                                                                    |                                       |         |            | 6 7 8 9 10 11 12                                                                                                    |             | на прием                      |
| Прививки                    | Buizon proved up dom                                                       |                                                                                                    |                                       |         |            | 13         14         15         16         17         18         19           20         21         22         23         24         25         26 |             | И ВЫЗОВОВ                     |
| Диспансеризация             | специильность / е. И.О. дата / веем                                        | учерждение                                                                                                    |                                       | СТАТУС  |            | 27 28 29 30                                                                                                    |             | на дом                        |
| 🔝 Мои медунреждения         | Не указано 🗎 16.11                                                         | 2023 () 15:17 Dozieczasi ośractu.                                                                                                    |                                       | Новый   | 5          | 🗹 Вызовы врача на дом                                                                                                    |             |                               |
| Ø История посещений         | Всего вызовов: 0                                                           |                                                                                                    |                                       |         |            | Записи на прием                                                                                                    |             |                               |
| 🕅 Карта медучреждений       |                                                                            |                                                                                                    |                                       |         |            |                                                                                                    |             |                               |
|                             | Записи в лист ожидания                                                     | уцрежление                                                                                                    |                                       | CTATVE  | ~          |                                                                                                    |             |                               |
| Обратная связь              | Tepanus 🗄 16.11                                                            | 2023 () 15:19 Patentia Company Company | 1 1 1 1 1 1 1 1 1 1 1 1 1 1 1 1 1 1 1 | Создана | -          |                                                                                                    |             |                               |
| O проекте                   | Всего записей: 0                                                           |                                                                                                    |                                       |         |            |                                                                                                    |             |                               |
|                             |                                                                            |                                                                                                    |                                       |         |            |                                                                                                    |             |                               |
|                             |                                                                            |                                                                                                    | *                                     |         |            |                                                                                                    |             |                               |
| Записи на при               | ем:                                                                        | Вызов врачей на                                                                                                    | адом:                                 |         |            | Запись в лист ох                                                                                                    | жидания:    |                               |
| • Специально                | ость/Ф.И.О врача                                                           | • Специальност                                                                                                    | ъ/Ф.И.О врача                         |         |            | • Специальност                                                                                                    | ть/Ф.И.О вр | рача                          |
| • Дата/время                | a 🔰                                                                        | • Дата/время                                                                                                    |                                       |         |            | • Дата/время                                                                                                    | -           |                               |
| • Учреждени                 | e                                                                          | • Учреждение                                                                                                    |                                       |         |            | • Учреждение                                                                                                    |             |                               |
| Перенос з                   | записи                                                                     | • Статус                                                                                                    |                                       |         |            | • Статус                                                                                                    |             |                               |
| с отмена за                 | аписи                                                                      | та отмена запи                                                                                                    | СИ                                    | J       |            | 📷 Отмена запи                                                                                                    | 1СИ         | 5                             |

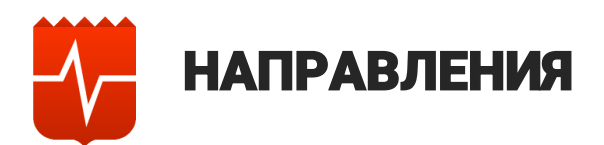

| <ul> <li>Accession</li> <li>Accession</li> <li>Acce</li></ul> | Полис ОМС і                                                                                                    | Напиши                                                                                  | те, что Вы ищете<br>я к врачу Статусы заявлений М                                  | Иом записи                                |                                                                              |                                  |                                                                      |                                                    | Информация<br>о исследованиях<br>и обследованиях                                                                           |
|----------------------------------------------------------------------------------------------------|----------------------------------------------------------------------------------------------------|-----------------------------------------------------------------------------------------|------------------------------------------------------------------------------------|-------------------------------------------|------------------------------------------------------------------------------|----------------------------------|----------------------------------------------------------------------|----------------------------------------------------|----------------------------------------------------------------------------------------------------|
| <ul> <li>направления</li> <li>Электронные мед, документы</li> <li>Рецепты</li> <li>Рецепты</li> <li>Результаты исследования</li> <li>Привиеки:</li> <li>Диспансеризация</li> <li>Услуги и сервисы</li> <li>Здоровые Досуг Вместе Обратная связь</li> <li>История посещения?</li> <li>История посещения?</li> <li>История посещения?</li> <li>Каталог услуг</li> <li>Заназать справку онлайн</li> <li>Комплексные услуги</li> <li>Карта меду-реждения</li> <li>Комплексные услуги</li> <li>Комплексные услуги</li></ul>                                                                                                    | <ul> <li>+ добавить</li> <li> </li> <li> <!--</th--><th>Исследования и обо<br/>направление<br/>диспансерное набл<br/>Всего исследований/обсл</th><th>следования<br/>юдение Терапия<br/>едований: 1</th><th>срок действия до</th><th>УЧРЕЖ<br/>ГБУЗ М<br/>обл. Мо<br/>10</th><th>ЕНИЕ<br/>О</th><th></th><th>ДЕЙСТВИЯ<br/>С</th><th><ul> <li>Направление</li> <li>Срок действия до</li> <li>Учреждение</li> <li>Действия</li> <li>Запись</li> </ul></th></li></ul> | Исследования и обо<br>направление<br>диспансерное набл<br>Всего исследований/обсл       | следования<br>юдение Терапия<br>едований: 1                                        | срок действия до                          | УЧРЕЖ<br>ГБУЗ М<br>обл. Мо<br>10                                             | ЕНИЕ<br>О                        |                                                                      | ДЕЙСТВИЯ<br>С                                      | <ul> <li>Направление</li> <li>Срок действия до</li> <li>Учреждение</li> <li>Действия</li> <li>Запись</li> </ul>            |
| Диспансеризация                                                                                                    <                                                                                                    | <ul> <li>Направления</li> <li>Электронные мед. документы</li> <li>Рецепты</li> <li>Результаты исследований</li> <li>Привияки</li> </ul>                                                                                                    | Госпитализация<br>отделение<br>терапии<br>Всего госпитализаций: 1                       | срок действия до<br>💼 01.01.1900                                                   | УЧРЕЖДЕНИЕ<br>ГБУЗ МО<br>Московская обл., |                                                                              |                                  | НОМЕР НАПРАВЛЕНИЯ<br>3                                               | статус<br>Новое                                    | Информация<br>о госпитализациях                                                                                            |
| anneo a seconda de la constante de la constante                                                                                                    | <ul> <li>Диспансеризация</li> <li>Мои медучреждения</li> <li>История посещений</li> <li>Карта медучреждений</li> </ul>                                                                                                    | Услуги и сервисы<br>Каталог услуг<br>Личный кабинет<br>Список МФЦ<br>Комплексные услуги | <b>Здоровье</b><br>Запись к врачу<br>Вызов врача на дом<br>Заказать справку онлайн | <b>Досуг</b><br>Спорт<br>Культура         | <b>Вместе</b><br>Оставить жалобу<br>Опросы<br>Голосования<br>Народный бюджет | Обратная связь<br>Обратная связь | Мобильное при<br>Арруние в<br>Аррукие в<br>Состинко в<br>Google Play | ложение      Arepunes      RuStore      AppGallery | <ul> <li>Отделение</li> <li>Срок действия до</li> <li>Учреждение</li> <li>Номер<br/>направления</li> <li>Статус</li> </ul> |

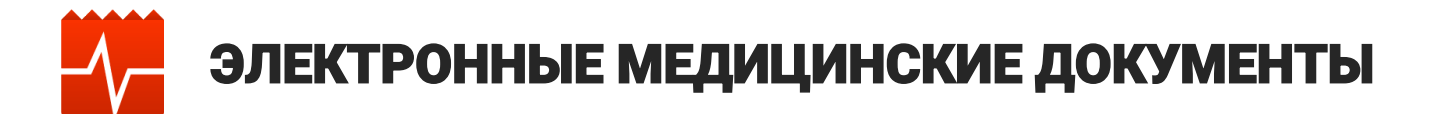

| Полис ОМС :                | Пройти диспансеризацию                                                                                   |                       |                                                                            |             | Записаться      | Сообщить о проблеме |               |
|----------------------------|----------------------------------------------------------------------------------------------------|-----------------------|----------------------------------------------------------------------------|-------------|-----------------|---------------------|---------------|
| 17.04.1996                 | Вы можете записаться на бесплатное медицинское обследо                                                   | вание online          | • •                                                                        |             |                 |                     | Услуга заказа |
| Добавить                   | Напишите, что Вы ищете                                                                                   |                       |                                                                            |             |                 |                     | справки       |
| Главная                    | Записаться к врачу Статусы заявлений Мои записи                                                          |                       |                                                                            |             |                 |                     |               |
| Вызовы и записи            | Заявки на справки                                                                                        |                       |                                                                            |             |                 | ЗАКАЗАТЬ СПРАВКУ    |               |
| Направления                | НАЗВАНИЕ ЗАПРАШИВАЕМОГО ДОКУМЕНТА                                                                        | ДАТА                  | учреждение                                                                 | СТАТУС      | комментарий     | действия            | Раздел заявок |
| Электронные мед. документы | Нет данных                                                                                               |                       |                                                                            |             |                 |                     | на справки    |
| Рецепты                    | Всего справок: 0                                                                                         |                       |                                                                            |             |                 |                     |               |
| Результаты исследований    |                                                                                                    |                       |                                                                            |             |                 |                     |               |
| Прививки                   | Электронные медицинские документы                                                                        |                       |                                                                            |             |                 |                     |               |
| Диспансеризация            | НАЗВАНИЕ ЗАПРАШИВАЕМОГО ДОКУМЕНТА                                                                        | ДАТА                  | учреждение                                                                 |             |                 | действия            | Скачивание    |
| Мои мелиноежления          | 🕄 Измерение артериального давления                                                                       | 23.08.2023 13:23      | Государственное бюджетное учреждение<br>здравоохранения Московской области |             |                 |                     | 🔶 документа   |
| История посещений          | Индивидуальное профилактическое консультирование                                                         | 💾 23.08.2023    16:39 | Государственное бюджетное учреждение<br>здравоохранения Московской области |             |                 | <b>A</b>            | для просмотра |
| Карта медучреждений        | 🗄 Протокол анкетирования (ВИМИС Профилактика)                                                            | 🗎 23.08.2023 13:21    | Государственное бюджетное учреждение<br>здравоохранения Московской области |             |                 | (A)                 |               |
| Обратная связь             | Направление на госпитализацию, восстановительное лечение,<br>обследование, консультацию (CDA) Редакция 2 | 18.08.2023 08:30      | Государственное бюджетное учреждение<br>здравоохранения Московской области |             |                 | <b>A</b>            |               |
| О проекте                  | Направление на госпитализацию, восстановительное лечение,<br>обследование, консультацию (CDA) Редакция 2 | 18.08.2023 08:32      | Государственное бюджетное учреждение<br>здравоохранения Московской области |             |                 | A                   |               |
|                            |                                                                                                    |                       |                                                                            |             |                 |                     |               |
|                            |                                                                                                    |                       |                                                                            |             |                 |                     |               |
|                            |                                                                                                    |                       | +                                                                          |             |                 |                     |               |
| _                          |                                                                                                    |                       |                                                                            |             |                 |                     |               |
| Сведения по                | электронным медицинским док                                                                              | ументам пацие         | ента                                                                       |             |                 |                     |               |
| • Название :               | запрашиваемого документа                                                                                 |                       |                                                                            |             |                 |                     |               |
| • Дата                     |                                                                                                    |                       |                                                                            |             |                 |                     |               |
| • Учрежден                 | ие                                                                                                    |                       |                                                                            |             |                 |                     |               |
| • Действия                 |                                                                                                    |                       |                                                                            |             |                 |                     |               |
| <b>N</b>                   |                                                                                                    |                       |                                                                            |             |                 | 20                  |               |
| 📥 Скачать, п               | ри наведении на иконку открые                                                                            | вается возмож         | ность отправить доку                                                       | мент на поч | нту или распеча | тать 📰 🐨            |               |

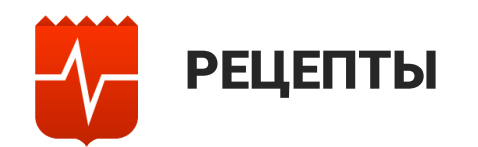

| Полис ОМС :                | Пройти диспансеризацию<br>Вы можете записаться на бесплатное медицинское обследование online | • •                                                                           | Записаться Сообщить о проблеме |                 |
|----------------------------|----------------------------------------------------------------------------------------------|-------------------------------------------------------------------------------|--------------------------------|-----------------|
| + Добавить                 | Напишите, что Вы ищете                                                                       |                                                                               |                                |                 |
| 🛟 Главная                  | Записаться к врачу Статусы заявлений Мои записи                                              |                                                                               | E                              | Зыписанные реце |
| 🗄 Вызовы и записи          | Рецепты                                                                                      |                                                                               |                                |                 |
| Направления                | препарат учреждение                                                                          | НОМЕР РЕЦЕПТА СРОК ДЕЙСТВИЯ ДО                                                | статус                         | Препарат        |
| Электронные мед. документы | Нет данных                                                                                   |                                                                               | ••••                           | Учреждение      |
| 9 Рецепты                  | Всего рецептов: 0                                                                            |                                                                               | •                              | Номер рецепта   |
| ) Результаты исследований  |                                                                                              |                                                                               | · · ·                          | Срок действия   |
| Прививки                   | Коммерческие рецепты                                                                         |                                                                               |                                | Статус          |
| Диспансеризация            | ПРЕПАРАТ                                                                                     | учреждение номер рецепта сро                                                  | ОК ДЕЙСТВИЯ ДО СТАТУС          |                 |
| Мои мелицоежления          | Ибупрофен, табл. п.о., 200 мг                                                                | ГБУЗ МО                                                                       | 18.06.2023 Отменен             |                 |
| Матариа рассицений         | RCPTO DELIPHTOR: 1                                                                           |                                                                               |                                |                 |
| история посещении          | Search production .                                                                          |                                                                               |                                |                 |
|                            |                                                                                              |                                                                               |                                |                 |
|                            | Поиск по рецептам                                                                            | Выписанные коммер                                                             | оческие рецепты                |                 |
|                            |                                                                                              | Препарат<br>• Учреждение<br>• Номер рецепта<br>• Срок действия до<br>• Статус |                                |                 |

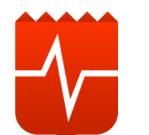

# РЕЗУЛЬТАТЫ ИССЛЕДОВАНИЙ

| 96                              | <b>Пройти диспансеризацию</b><br>Вы можете записаться на бесплатное медицинское обследование online |                      |                                    | Записаться | Сообщить о проблеме |           |
|---------------------------------|----------------------------------------------------------------------------------------------------|----------------------|------------------------------------|------------|---------------------|-----------|
| ить                             | Напишите, что Вы ищете<br>Записаться к врачу Статусы заявлений Мои заялися                          |                      | •                                  |            |                     |           |
| ы и записи                      | Результаты анализов/исследований                                                                    |                      |                                    |            |                     |           |
| вления<br>ронные мед. документы | название исследования @ Рентгенография флюорография легких                                          | дата<br>💾 18.08.2023 | учреждение<br>Поликлиника          |            | действия            | Скачиван  |
| ы                               | Исследование уровня глюкозы в крови                                                                 | <b>18.08.2023</b>    | Поликлиника                        |            | A                   | результат |
| аты исследований                | Общий (клинический) анализ крови развернутый                                                        | <b>18.08.2023</b>    | Поликлиника                        |            | <b>A</b>            |           |
| серизация                       | Микроскопическое исследование влагалищных мазков                                                    | 26.04.2023           | Поликлиника<br>Московская область, |            | (A)                 |           |
| дучреждения                     | Исследование уровня железа сыворотки крови                                                          | 📛 25.04.2023         | Поликлиника                        |            | (A                  |           |
| я посещений<br>едучреждений     | Общий (клинический) анализ крови развернутый                                                        | 📛 25.04.2023         | Поликлиника<br>Московская область, |            | A                   |           |
|                                 |                                                                                                    |                      |                                    |            |                     |           |
|                                 |                                                                                                    | ļ                    |                                    |            |                     |           |
| Pe                              | зультаты анализов/исследований                                                                      |                      |                                    |            |                     |           |
| •                               | Название исследований<br>Дата                                                                       |                      |                                    |            |                     |           |
| •                               | Учреждение<br>Действия                                                                              |                      |                                    |            |                     |           |

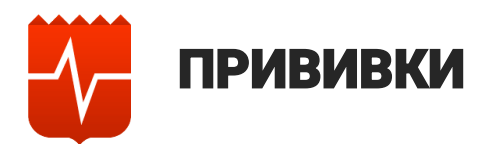

| AC :                 | Пройти диспансеризацию<br>Вы можете записаться на бесплатное медицин | ское обследование online | • •                           | Записаться Сообщить о проблеме                                                                              |             |
|----------------------|----------------------------------------------------------------------|--------------------------|-------------------------------|----------------------------------------------------------------------------------------------------|-------------|
| ть                   | Напишите, что Вы ищете                                               | _                        |                               |                                                                                                    |             |
| я                    | Записаться к врачу Статусы заявлений Мо                              | изаписи                  |                               |                                                                                                    |             |
| ы и записи           | Выполненные прививки                                                 |                          |                               | , )                                                                                                    | CROROUMA    |
| вления               | название                                                             | ДАТА                     | учреждение                    |                                                                                                    | Сведения    |
| онные мед. документы | 🧭 Коронавирусная инфекция (COVID-19)                                 | 📛 22.12.2022             | Поликлиника                   |                                                                                                    |             |
| гы                   | A Karana and A Karana (CO)(15 (8))                                   | <b>#</b> 40 44 2022      |                               |                                                                                                    | Прививкал   |
| таты исследований    | Коронавирусная инфекция (СОУЮ-19)                                    | 10.11.2022               | Московская обл.,              |                                                                                                    | • Название  |
| вки                  | 🖉 Грипп                                                              | 💾 31.08.2022             | Поликлиника                   |                                                                                                    | • Лата      |
| нсеризация           |                                                                      |                          |                               |                                                                                                    | • Учрежлени |
|                      | Bcero: 13                                                            |                          |                               | $\begin{array}{c} 1 \\ 2 \\ 3 \\ 4 \\ 5 \\ \end{array} \leftarrow \begin{array}{c} \end{array} \rightarrow$ | упрелидени  |
| едучреждения         |                                                                      |                          |                               |                                                                                                    |             |
| ия посещений         | Рекомендованные прививки                                             |                          |                               | ~                                                                                                    |             |
| медучреждений        | название                                                             |                          |                               |                                                                                                    |             |
|                      | 🧭 Дифтерия                                                           |                          |                               |                                                                                                    |             |
| ная связь            | Столбняк                                                             |                          |                               |                                                                                                    |             |
| кте                  | Bcero: 2                                                             |                          |                               |                                                                                                    |             |
|                      |                                                                      |                          |                               |                                                                                                    |             |
|                      |                                                                      |                          |                               |                                                                                                    |             |
|                      |                                                                      |                          |                               |                                                                                                    |             |
|                      |                                                                      |                          |                               |                                                                                                    |             |
|                      |                                                                      |                          |                               |                                                                                                    |             |
|                      | Рекомендованные прив                                                 | ИВКИ                     |                               |                                                                                                    |             |
|                      | (в соответствии с Нацис                                              | нальным календар         | ем профилактических прививок) |                                                                                                    |             |
|                      |                                                                      | -                        |                               |                                                                                                    |             |
|                      |                                                                      |                          |                               |                                                                                                    |             |

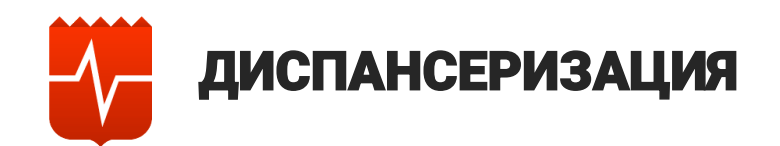

| Полис ОМС :<br>•                                                                                                    | Вакцинация против COVID-19<br>Приглашаем на бесплатную вакцинацию против COVID-19<br>Мапишите, что Вы ищете<br>Записаться к крачу Статусы заявлений Моизаписи | ••                                                                                                    |                                                                          | Записаться Сообщить о проблеме    | Переход<br>в информационный<br>раздел порядка<br>прохождения<br>лиспансеризации |
|----------------------------------------------------------------------------------------------------|----------------------------------------------------------------------------------------------------|----------------------------------------------------------------------------------------------------|--------------------------------------------------------------------------|-----------------------------------|---------------------------------------------------------------------------------|
| <ul> <li>Вызовы и записи</li> <li>Направления</li> </ul>                                                                                    | Профилактический медицинский осмот                                                                                                    | р проходит ежегодно Подробнее                                                                                                    |                                                                          |                                   | диспансеризации                                                                 |
| <ul> <li>Электронные мед. документы</li> <li>Рецепты</li> <li>Результаты исследований</li> <li>Прививки</li> <li>Диспансеризация</li> </ul> | Возрастные интервалы для прохождения                                                                                                    | Зачем?<br>Своевременно выявить на ранних стадиях отклонения<br>в здоровье и риск болезни<br>Получить индивидуальные рекомендации по<br>сохранению здоровья<br>рограммы государственных гарантий бесплатного оказания гражданам |                                                                          |                                   | Информационный<br>баннер по ПМО<br>и диспансеризации                            |
| <ul> <li>Мои медучреждения</li> <li>История посещений</li> </ul>                                                                            | Диспансеризация                                                                                                    |                                                                                                    |                                                                          |                                   | Скачивание                                                                      |
| <ul> <li>Карта медучреждений</li> <li>Обратная связь</li> <li>О проекте</li> </ul>                                                          | Учиреждение      ГБУЗ МОСКОВСКОЙ ОБЛАСТИ      Московская обл      ГБУЗ МОСКОВСКОЙ ОБЛАСТИ      Московская обл.      Всего диспансеризаций: 2                  | наименование<br>404н Диспансер<br>404н Профилакт                                                                                                    | дата<br>изация 🛱 18.08.2023<br>тические медицинские осмотры 🛱 30.11.2022 | статус действия Пройдена Пройдена | документа<br>с результатами<br>диспансеризации/<br>ПМО                          |
|                                                                                                    |                                                                                                    |                                                                                                    |                                                                          |                                   |                                                                                 |

#### Пройденные пациентом диспансеризации

- Учреждение
- Наименование
- Дата
- Статус
- Действия

🛕 Скачать, при наведении на иконку открывается возможность отправить документ на почту или распечатать 😒 🥽

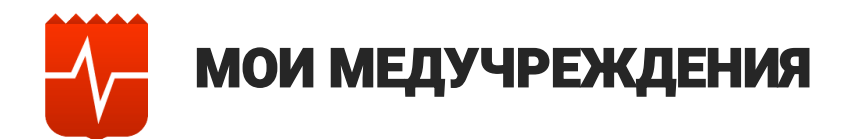

| Полис ОМС :<br>С<br>17.04.1996 | Записаться Сообщить о проблеме           Вакцинация против COVID-19           Приглашаем на бесплатную вакцинацию против COVID                                                                                                    | r19       |              |         |                                       |                         |
|--------------------------------|----------------------------------------------------------------------------------------------------|-----------|--------------|---------|---------------------------------------|-------------------------|
| + Добавить                     | Напишите, что Вы ищете                                                                                                    |           |              |         |                                       |                         |
| ф Главная                      | Записаться к врачу Статусы заявлений Мон записи                                                                                                    |           |              |         |                                       |                         |
| 🛱 Вызовы и записи              | Мои медицинские учреждения                                                                                                    |           |              |         | ПРИКРЕПИТЬСЯ К ДРУГОМУ                | медучреждению           |
| 🔛 Направления                  | Обслуживает детей С высоким рейтингом                                                                                                    |           |              |         |                                       |                         |
| 😰 Электронные мед. документы   | учреждение                                                                                                    | ТЕЛЕФОН   | ВРЕМЯ РАБОТЫ | РЕЙТИНГ | КАРТА                                 | действия                |
| 🔗 Рецепты                      | Московская обл.,                                                                                                    | § 8(496)2 | ٩            | 4.8     | $\odot$                               | 5 🖓                     |
| 🕄 Результаты исследований      | Московская область                                                                                                    | § 122     | G            | 4.7     | 0                                     | <b>,</b>                |
| 🖉 Прививки                     |                                                                                                    | \$ 8(     | (L)          | 4.9     | 0                                     |                         |
| 🔁 Диспансеризация              | Московская Область, Дание в составляется с составляется с с                                                                                                    |           |              |         | ~                                     |                         |
| 🔝 Мои медучреждения            | Поликлиника (                                                                                                    | § 8(496)  | ٩            | 4.6     | 0                                     | <b>,</b>                |
| 🔊 История посещений            | Поликлиника (                                                                                                    | & 122     | G            | 4.5     | 0                                     | <b>,</b>                |
| 🛱 Карта медучреждений          | Московская область, содения собласть, составляется собласть, составляется собласть, собласть, составляется собласть, составляется с | § 8(49    | ©            | 4.6     | 0                                     | <b>F</b> 7              |
| 🔋 Обратная связь               | Поликлиника<br>Московская область,                                                                                                    | § 8(49    | G            | 4.7     | 0                                     | III 🖓 🖓                 |
|                                | Информация о медицинских учреждениях, которые посещал пак<br>• Учреждение<br>• Телефон<br>• Время работы<br>• Рейтинг<br>• Карта<br>• Действия<br>© Записаться<br>• Пожаловаться                                                                                                    | циент     |              |         | Возмох<br>записи<br>в учрех<br>и жало | кность<br>кдение<br>∕бы |

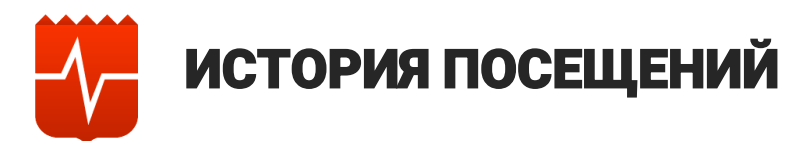

| Полис ОМС :                                                          | Пройти диспансеризацию<br>Вы можете записаться на бесплатное медицинское обследи                                               | вание online                                        |              | •                  | Записаться Сообщи | ить о проблеме        |                     |
|----------------------------------------------------------------------|----------------------------------------------------------------------------------------------------|-----------------------------------------------------|--------------|--------------------|-------------------|-----------------------|---------------------|
| + Добавить                                                           | Напишите, что Вы ищете                                                                                                    |                                                     |              |                    |                   |                       |                     |
| 🛟 Главная                                                            | Записаться к врачу Статусы заявлений Мои записи                                                                                |                                                     |              |                    |                   |                       | Поступные действия: |
| 🔁 Вызовы и записи                                                    | История посещений                                                                                                    |                                                     |              |                    |                   |                       | • отметка о ложном  |
| 🔝 Направления                                                        | ОКАЗАННАЯ УСЛУГА                                                                                                    | учреждение                                          | ДАТА         | СПЕЦИАЛИСТ         | СТАТУС            | действия              | посещении           |
| 😰 Электронные мед. документы                                         | 1 Этап Диспансеризации Взрослого Населения Женщины (Возраст<br>21,27,33),анкетирование - Первый Этап Диспансеризации Взрослого | Поликлиника<br>Московская область                   | 18.08.2023   |                    | Случай завершен   | ₿.                    | • оценка врача      |
| <ul> <li>Рецепты</li> <li>Результаты исследований</li> </ul>         | 📵 Посещение Фельдшера По Неотложной Медицинской Помощи                                                                         | Поликлиника<br>Московская область                   | 📛 02.08.2023 |                    | Случай завершен   | A                     | • скачивание        |
| 🔊 Прививки                                                           | Обращение По Заболеванию К Врачу-акушеру-гинекологу                                                                            | Поликлиника                                         | 26.04.2023   |                    | Случай завершен   |                       | документа           |
| 🕑 Диспансеризация                                                    | 😰 Обращение По Поводу Заболевания К Врачу-дерматовенерологу                                                                    | Поликлиника (<br>Московская область)                | 03.04.2023   |                    | Случай завершен   | 8₀☆ 🛕                 | २ не посещал это    |
| <ul> <li>В Мои медучреждения</li> <li>О История посещений</li> </ul> | 🐵 Обращение По Заболеванию К Врачу-акушеру-гинекологу                                                                          | Поликлиника<br>Московская область, 1                | 28.03.2023   |                    | Случай завершен   | ి 🗘 🖪                 | медучреждение       |
| 🛱 Карта медучреждений                                                | Обращение По Заболеванию К Врачу-акушеру-гинекологу                                                                            | Поликлиника<br>Московская область,                  | 📛 28.02.2023 |                    | Случай завершен   | ≗☆ 🕰                  | Скачивание          |
| 🗊 Обратная связь                                                     | Прием (Осмотр, Консультация) Врача-невролога                                                                                   | Поликлиника<br>Московская область,                  | 27.02.2023   |                    | Случай завершен   | e 🕁 🖪                 | документа           |
| ① О проекте                                                          | 😰 Профилактический Прием (Осмотр, Консультация) Врача-терапевта                                                                | Взрослая поликлиника<br>больница)<br>Московская обл | 22.12.2022   |                    | Случай завершен   | 😂 රු 🛕                |                     |
|                                                                      | 💿 Прием (Осмотр, Консультация) Врача Приемного Отделения                                                                       | Поликлиника<br>Московская область,                  | 20.12.2022   |                    | Случай завершен   | e <mark>₀ ☆ </mark> & |                     |
|                                                                      | Профилактичнеский Медицинский Осмото Женщины (Возраст 18.20,<br>23.24.26.28.20.23.24).                                         | Поликлиника                                         | H 30.11.2022 |                    | Случай завершен   | R                     |                     |
| История посе<br>• Оказанная<br>• Учреждени<br>• Дата<br>• Специалист | и <b>цений</b><br>услуга<br>је<br>г                                                                                            | MUCKUELKAA UGUALTE)                                 |              |                    |                   |                       |                     |
| • Статус                                                             | -                                                                                                    |                                                     |              |                    |                   |                       |                     |
| • Действия                                                           |                                                                                                    | DOTOR DOOMOWHOOTH OTEDODUT                          |              |                    |                   | 26                    | 17                  |
| ταναι Β, Πμ                                                          | и паведении на иконку открые                                                                                                   | ается возможность отправит                          | ь докуме     | пі па почту или ра |                   |                       |                     |

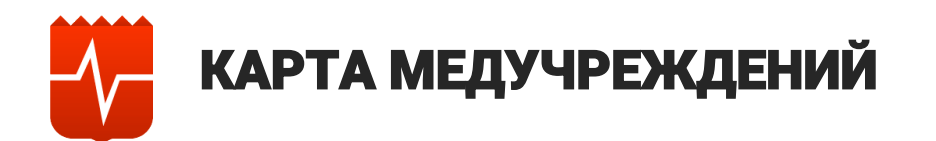

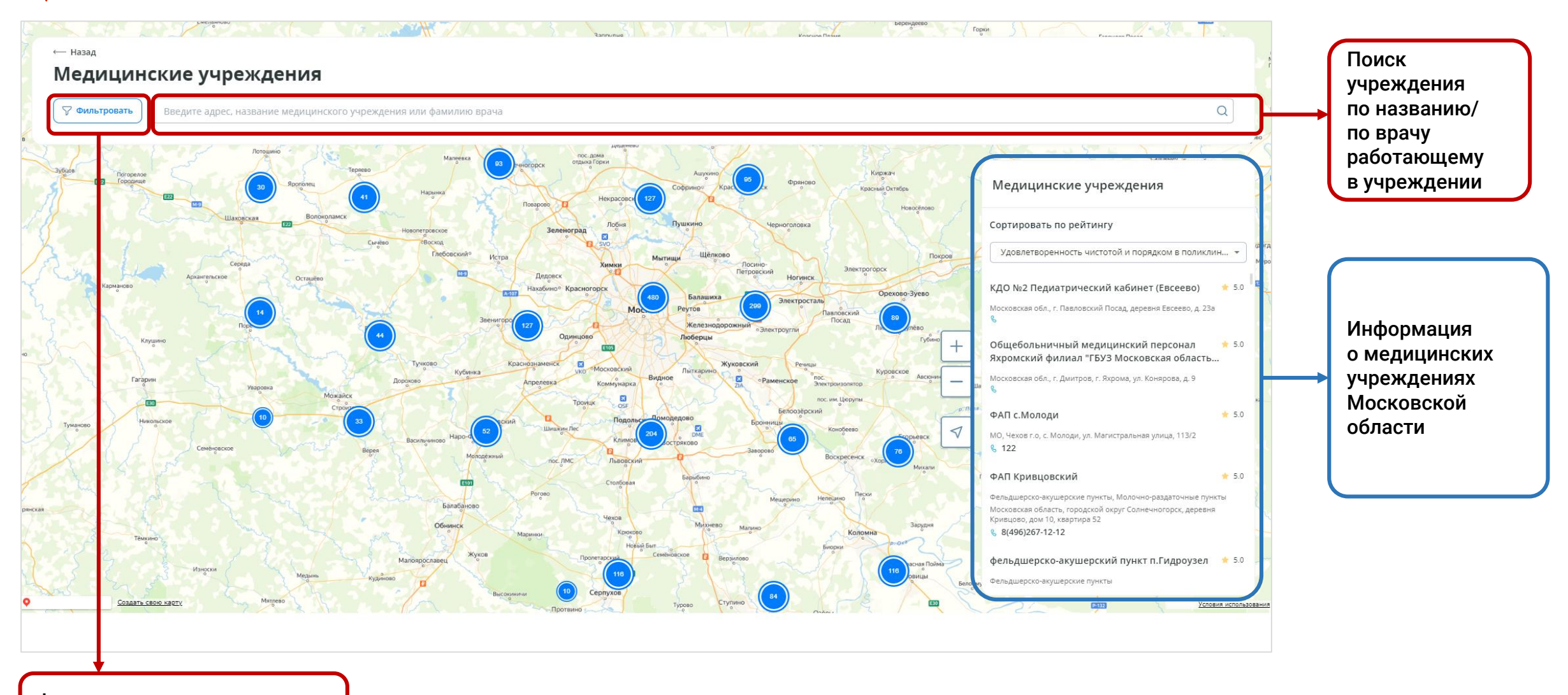

Фильтр для поиска медицинского учреждения

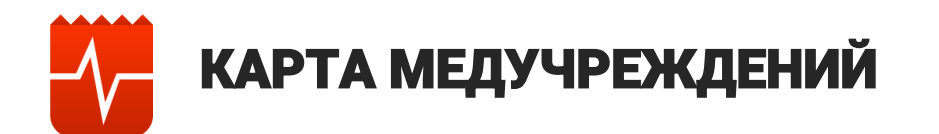

| Полис ОМС  | I    |
|------------|------|
| <b>0</b> 7 | - Xi |
| 02.02.1995 | (Rm  |
|            |      |

| nonne onne         | i and |
|--------------------|-------|
| <b>Ø</b> 7.        |       |
| 02.02.1995         | 94    |
| Полис ОМС          | 1     |
| 7                  |       |
| 02.02.1995         |       |
| Полис ОМС ребёнка: | 1     |
|                    |       |
| 07.07.2020         |       |
| Полис ОМС ребёнка: | I,    |
|                    |       |
| <b>V</b> 7         |       |

Для переключения между полисами, необходимо кликнуть по стопке полисов и выбрать необходимый полис, для осуществления дальнейших действий в личном кабинете.

В личном кабинете доступны полисы, полученные из Единого портала государственных и муниципальных услуг (далее – ЕПГУ). В случае наличия в личном профиле на ЕПГУ (<u>https://www.gosuslugi.ru</u>) сведений о детях, данные о их полисах ОМС будут доступны в РПГУ.

Данная отметка отражает факт того, что полис является подтвержденным

• Кнопка редактирования полиса

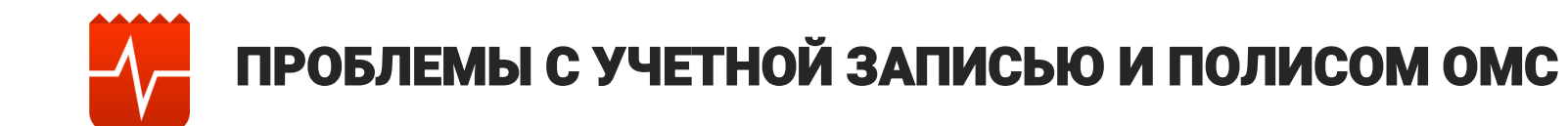

## Регистрация на Госуслугах:

https://www.gosuslugi.ru/help/faq/login/1

# Порядок действий для подтверждения учётной записи:

- <u>https://www.gosuslugi.ru/help/faq/login/70000002</u> в центре обслуживания
- <u>https://www.gosuslugi.ru/help/faq/login/2</u> через банк
- <u>https://www.gosuslugi.ru/help/faq/login/2752</u> через Почту России

# Как оформить полис ОМС на ребёнка:

https://www.gosuslugi.ru/help/faq/oms/3212

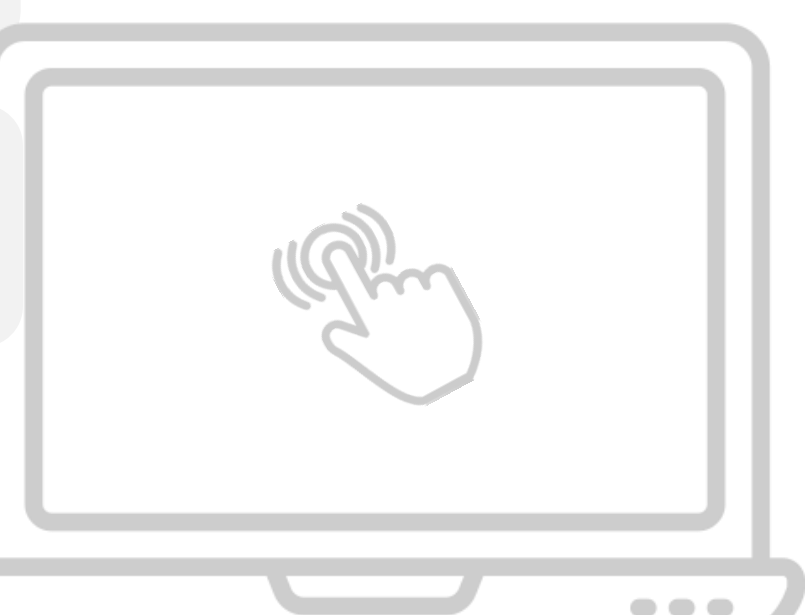